# Stappenplan zonnepanelen installatie aanmelden op energieleveren.nl

Hieronder vind je een stappenplan waarin we uitleggen hoe je je eigen zonnepaneleninstallatie kunt aanmelden op energieleveren.nl. Als (toekomstig) eigenaar van zonnepanelen ben je wettelijk verplicht om door te geven dat je zelf stroom opwekt.

Tip: houd je zonnepanelen offerte bij de hand om alle velden in te kunnen vullen.

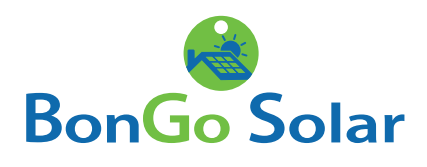

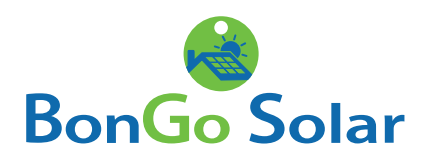

# Handleiding

Ga naar <u>www.energieleveren.nl.</u>

Je komt op de homepagina.

Vul op deze pagina je postcode, huisnummer en de laatste 6 tekens van je meternummer in. Klik, nadat je deze gegevens hebt ingevuld, op 'zoek'.

| Pieta aw 201116                                                                       | epanelen of andere elektriciteitsopwekkers aan                                                                                                    |
|---------------------------------------------------------------------------------------|----------------------------------------------------------------------------------------------------|
|                                                                                       | Aanmelden gaat als volgt:                                                                                                    |
| <ul> <li>Stap 1: Vul u</li> <li>Stap 2: Vul u</li> <li>Stap 3: Vul o</li> </ul>       | uw adresgegevens en de laatste 6 tekens van uw meternummer in.<br>uw contactgegevens in en verifieer uw e-mailadres.<br>Je gegevens van uw zonnepanelen of andere elektriciteitsopwekker in. |
| Vul uw gegeve                                                                         | ens in om uw elektriciteitsopwekker aan te melden of te wijzigen.                                                                                                    |
|                                                                                       | Postcode                                                                                                    |
|                                                                                       | Huisnummer                                                                                                    |
|                                                                                       | Laatste 6 tekens van uw meternummer                                                                                                    |
|                                                                                       | ZOEK                                                                                                    |
| Hee                                                                                   | ft u een grootzakelijke aansluiting? Ga dan hier verder.                                                                                                    |
|                                                                                       | GROOTZAKELIJK                                                                                                    |
|                                                                                       | Bent u een installateur?                                                                                                    |
| Log in met eHerl                                                                      | enning om elektriciteitsopwekkers te registreren namens uw klant.                                                                                                    |
|                                                                                       | EHerkenning                                                                                                    |
|                                                                                       | Wat is energieleveren.nl?                                                                                                    |
| n Nederland worden stee<br>elektriciteitsnet. Om goed<br>nodig in deze elektriciteits | ds meer zonnepanelen en andere elektriciteitsopwekkers aangesloten op het<br>in te spelen op de energiestromen op het net, hebben netbeheerders inzicht<br>sopwekkers.                       |
| Het aanmelden van elektr<br>Nederlandse netbeheerde<br>evens is dit wettelijk verp    | iciteitsopwekkers gebeurt op deze website, een samenwerking tussen alle<br>ars. Hiermee draagt u bij aan de betrouwbaarheid van het elektriciteitsnet,<br>licht.                             |

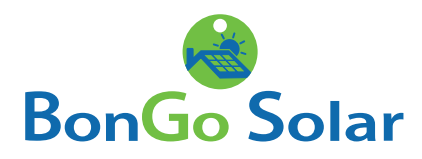

Vervolgens kom je op de volgende pagina terecht. Vul hier je contactgegevens in en klik vervolgens op 'verifieer E-mailadres'.

| ENERGIELEVEREN.NL |                                                                                                    | FAQ PRIVACY CONTACT                                                                                                    |
|-------------------|----------------------------------------------------------------------------------------------------|----------------------------------------------------------------------------------------------------|
|                   | Vul uw contactgegevens in                                                                                                   | 1 Allen                                                                                                    |
|                   | Vul eerst uw gegevens in en verifieer uw e-mailadres om een elektriciteitsopwekker te registreren, wijzigen of verwijderen. |                                                                                                    |
|                   | Uw netbeheerder kan deze gegevens gebruiken om contact met u op te nemen.                                                   |                                                                                                    |
|                   | Voorletter(s)                                                                                                    | and the second                                                                                                    |
|                   | Tusservægsel (optioneel)                                                                                                    |                                                                                                    |
|                   | Achtemaam                                                                                                    | and the second second s |
|                   | Emailadres                                                                                                    | 19/1                                                                                                    |
|                   | Telefoonnummer (optioneel)                                                                                                  | 11111111                                                                                                    |
|                   |                                                                                                    |                                                                                                    |

Er wordt een mail van de afzender www.energieleveren.nl naar het opgegeven e-mailadres verzonden. Als je na enkele minuten nog geen e-mail hebt ontvangen, controleer dan de spamfolder.

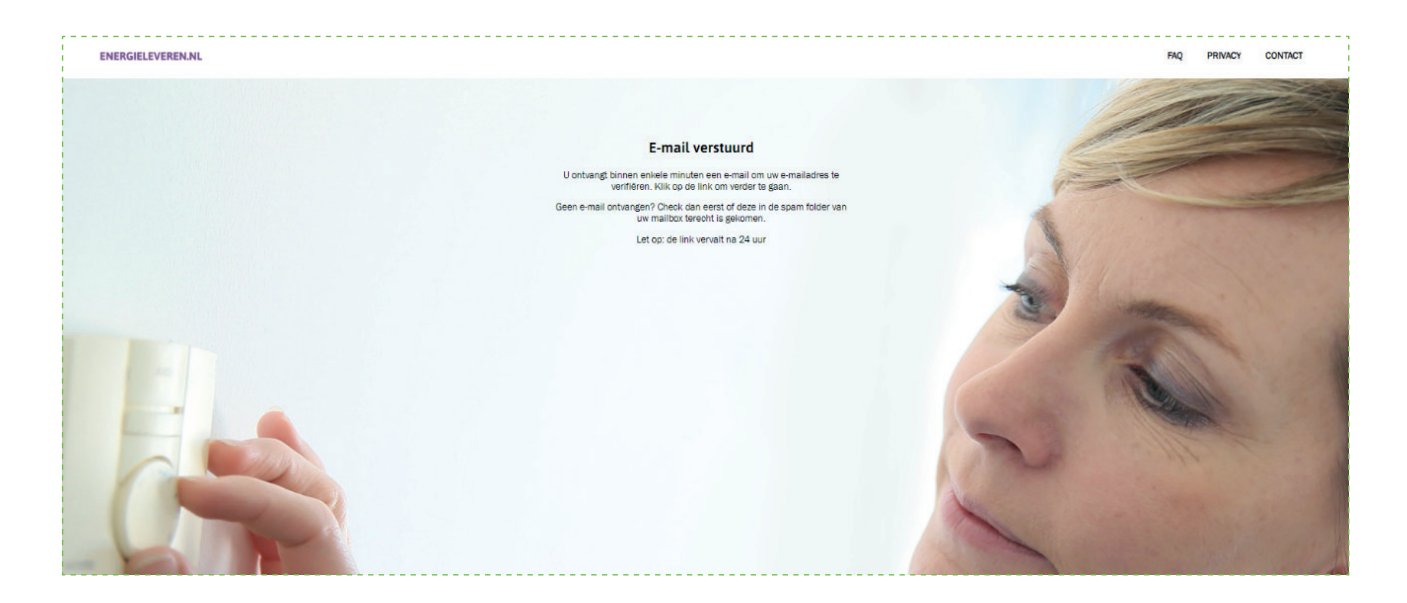

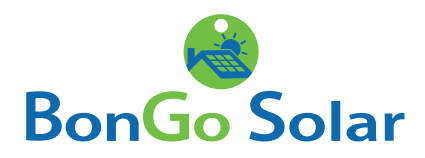

Klik in de e-mail op de knop 'Verifieer uw e-mailadres' om je e-mailadres te bevestigen.

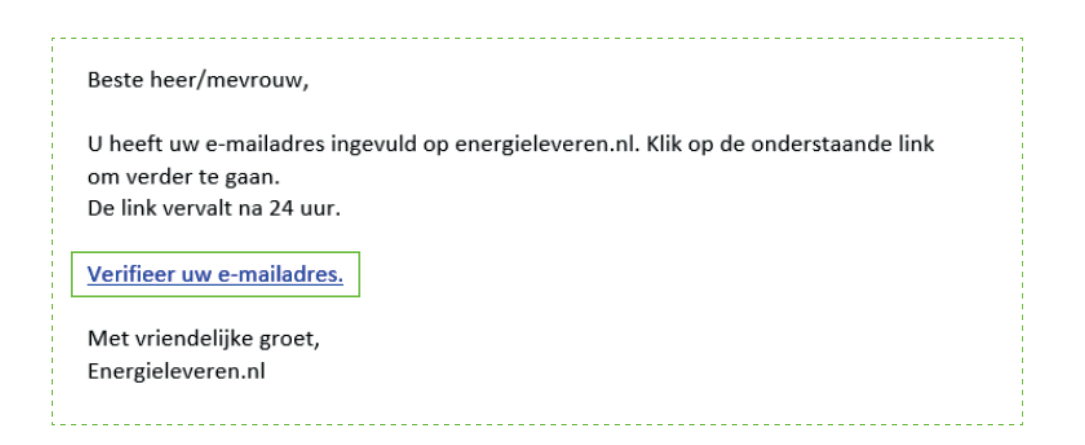

Vervolgens moet je aangeven wat je wilt registreren. In dit geval klik je op 'zonnepanelen'

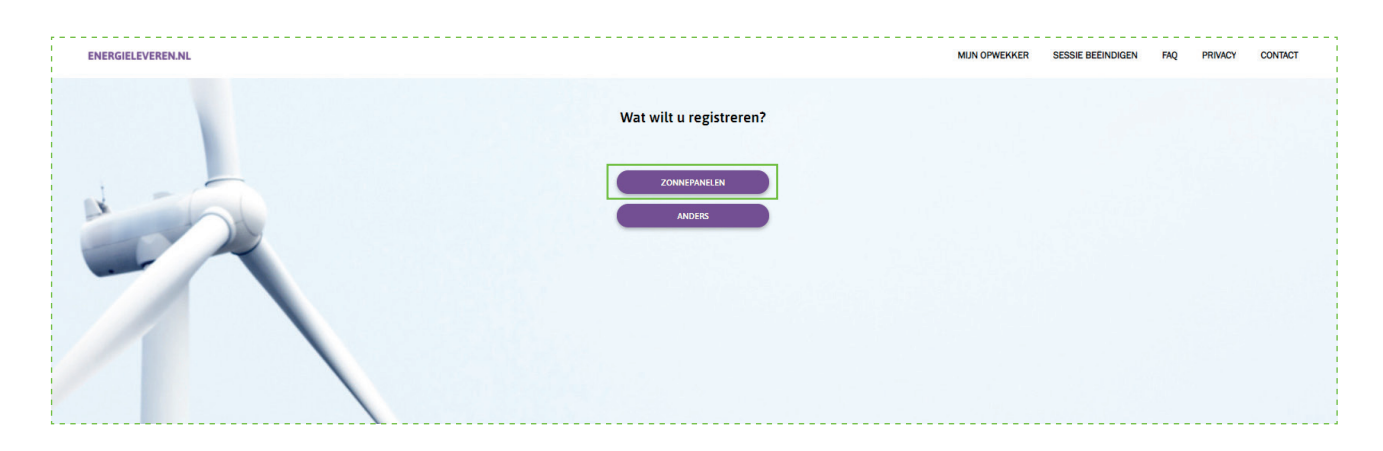

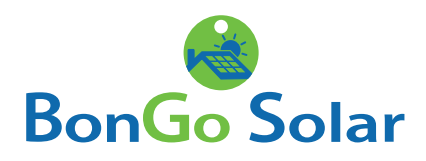

Vervolgens kom je bij het onderstaande invulveld terecht. Bij het registreren van de zonnepanelen wordt er naar specifieke informatie van je zonnepaneleninstallatie gevraagd. Hieronder volgt een uitleg per invulveld wat je moet invullen en waar je deze gegevens kunt vinden.

| ENERGIELEVEREN NL |                                                                                                    |                                                 | MUN OPWEKKER | SESSIE BEËINDIGEN | FAQ | PRIVACY | CONTACT |
|-------------------|----------------------------------------------------------------------------------------------------|-------------------------------------------------|--------------|-------------------|-----|---------|---------|
|                   | Uw zonnepanelen registrerer                                                                                                    | 'n                                              |              |                   |     |         |         |
|                   | AC- of uitgangsvermogen omvormer in kiloWatt (kW)                                                                                                    | _ 0                                             |              |                   |     |         |         |
|                   | Aantal zonnepanelen                                                                                                    | _ 0                                             |              |                   |     |         |         |
|                   | Vermogen per zonnepaneel in Wattpiek (Wp)                                                                                                    | 0                                               |              |                   |     |         |         |
|                   | Totaal vermogen zonnepanelen in Wettpiek (Wp)                                                                                                    | 0                                               |              |                   |     |         |         |
|                   | Merk omvormer                                                                                                    | 0                                               |              |                   |     |         |         |
|                   |                                                                                                    | • •                                             |              |                   |     |         |         |
|                   | Elektriciteltsopslag installatie                                                                                                    | • •                                             |              |                   |     |         |         |
|                   | Datum inbedrijfname                                                                                                    | _ 0                                             |              |                   |     |         |         |
|                   | Contactgegevens                                                                                                    | BEWERKEN                                        |              |                   |     |         |         |
|                   | E-mailadres                                                                                                    |                                                 |              |                   |     |         |         |
|                   | Telefoonnummer                                                                                                    |                                                 |              |                   |     |         |         |
|                   | De informatie over uw zonnepanelen en omvormer staat in d<br>op de factuur. Kunt u deze gegevens niet vinden, neem dan<br>de installateur of bijvoorbeeld de W.E. De klantenservi<br>netbeheerder heeft deze gegevens niet. | e handleiding of<br>contact op met<br>ce van uw |              |                   |     |         |         |
|                   | ANNULEREN VOLGENDE                                                                                                    |                                                 |              |                   |     |         |         |

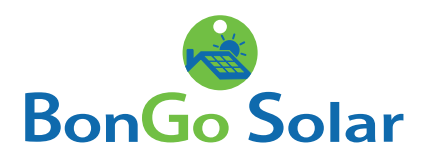

## 1. Vermogen omvormer in kW (Het type omvormer staat vermeld op je offerte).

Dit is afhankelijk van het merk en type omvormer dat geïnstalleerd is:

- SolarEdge HD 3680: vul 3.68 in.
- Goodwe 4000: vul 4 in.
- Enphase iQ7 (250 Watt): rekensom (het aantal zonnepanelen x 250) / 1000 = vermogen omvormer.
- Enphase iQ7+ (295 Watt): rekensom (het aantal zonnepanelen x 295) / 1000 = vermogen omvormer.

*Rekenvoorbeeld: Je hebt 10 panelen gekocht met Enphase iQ7+ micro omvormers. Het totale omvormer vermogen komt dan uit op 10 × 295W = 2950 Watt. je vult in dat geval "2.95" in.* 

#### 2. Aantal zonnepanelen

Het aantal zonnepanelen staat vermeld op je offerte.

#### 3. Vermogen per zonnepaneel in Wattpiek (Wp)

Het vermogen staat vermeld op je offerte.

#### 4. Totaalvermogen zonnepanelen in Wattpiek (Wp)

Het vermogen wordt automatisch voor je uitgerekend.

#### 5.+ 6. Merk + type omvormer

Het merk en type omvormer staat vermeld op je offerte als (merk + type), bijvoorbeeld; Goodwe GW3000D -NS, SolarEdge SE3000 of Enphase iQ7.

### 7. Aanwezigheid elektriciteitsopslag

Je kunt hier aangeven of je een accu opslagsysteem bezit.

#### 8. Datum inbedrijfname

Vul de geplande installatiedatum in of kies een datum enkele weken in de toekomst. Dit geeft de netbeheerder de mogelijkheid om, indien nodig, je energiemeter te komen vervangen.

Klik na het invullen van deze gegevens op 'Volgende'.

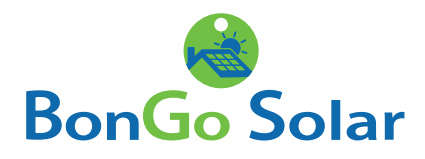

Als je alles juist hebt ingevuld, ziet de pagina er, met jouw ingevulde gegevens, zo uit. Klik vervolgens op 'Volgende'.

| Vermogen omvormer in kiloWatt (kW)                                       |                                            |
|--------------------------------------------------------------------------|--------------------------------------------|
| 2.2                                                                      |                                            |
| Aantal zonnepanelen                                                      |                                            |
| 8                                                                        |                                            |
| Vermogen per zonnepaneel in Wattpiek (Wp)                                |                                            |
| 335                                                                      | (                                          |
| Totaal vermogen zonnepanelen in Wattplek (Wp)                            |                                            |
| 2680                                                                     |                                            |
| Merk omvormer                                                            |                                            |
| SolarEdge                                                                |                                            |
| Type omvormer                                                            |                                            |
| SE2200                                                                   | (                                          |
| Aanwezigheid elektriciteitsopslag                                        |                                            |
| Niet aanwezig                                                            |                                            |
| Datum inbedrijfname                                                      |                                            |
| 08-06-2020                                                               |                                            |
|                                                                          |                                            |
| De informatie over uw zonnepanelen (                                     | en omvormer staat in                       |
| de handleiding of op de factuur. Kunt<br>vinden, neem dan contact op met | u deze gegevens niet<br>de installateur of |
| ijvoorbeeld de VvE. De klantenservice                                    | van uw netbeheerder                        |

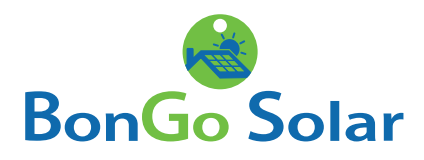

Nu krijg je een overzicht te zien van de door jou ingevulde gegevens. Controleer alles goed en vink vervolgens het vakje aan voor 'Ik verklaar het bovenstaande naar waarheid te hebben ingevuld'.

Klik vervolgens op 'Verstuur'.

|    | <b>A</b>                                                                                                    |
|----|----------------------------------------------------------------------------------------------------|
|    | Overzicht van uw gegevens                                                                                                    |
|    | Heeft u alles juist ingevuld? Dan kunt u de informatie<br>versturen.                                                             |
|    | Varmegan amsormar in kiloWatt (kW)                                                                                               |
|    | 2.2                                                                                                    |
|    | Totaal vermogen zonnepanelen in Wettpiek (Wp)                                                                                    |
|    | 2680                                                                                                    |
|    | Mark onvormar                                                                                                    |
|    | SolarEdge                                                                                                    |
|    | Турн отполтит                                                                                                    |
| 2  | SE2200                                                                                                    |
|    | Aarnwezigheid elektriciteitsopalag                                                                                               |
|    | Niet aanwezig                                                                                                    |
|    | Datum inbedrijfname                                                                                                    |
|    | 08-06-2020                                                                                                    |
|    | BEWEAK                                                                                                    |
| 15 | heb kennis genomen van het privacy statement van deze vebsite en<br>van mijn netbeheerder. Meer informatie vindt u <u>hier</u> . |
|    | k verklaar het bovenstaande naar waarheid te hebben ingevuld                                                                     |
|    | ANNULEREN VERSTUUR                                                                                                    |

Je registratie is nu voltooid!

Je kunt doorgaan naar je persoonlijke pagina door op 'Bekijk registratie' te klikken.

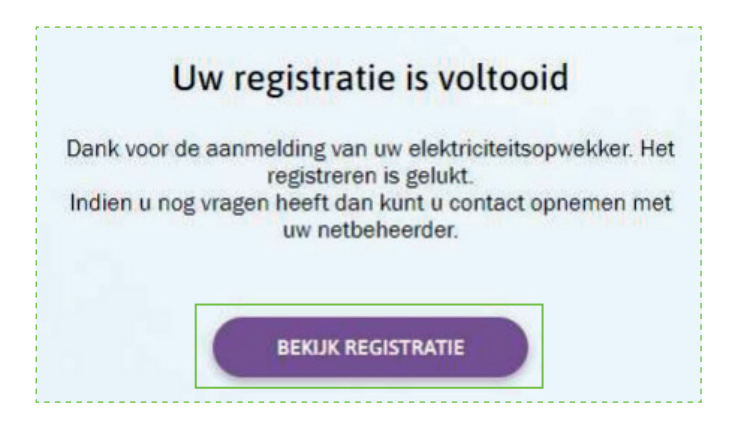

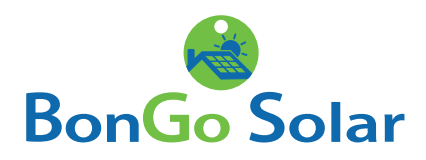

Je komt nu op je persoonlijke pagina, waar de details van de aangemelde installatie vermeld staan.

| opwekker                                        | Adres aansluiting                      | Registratiedatum                  |  |
|-------------------------------------------------|----------------------------------------|-----------------------------------|--|
|                                                 | あかったういのか                               | 28-05-2020                        |  |
| eregistreerd door                               | Wijzigingsdatum                        | Laatst gewijzigd door             |  |
| angeslotene                                     |                                        |                                   |  |
| ermogen elektriciteitsopwekker in kiloWatt (kW) | Merk                                   | Туре                              |  |
| 2                                               | SolarEdge                              | SE2200                            |  |
| atum in bedrijfname                             | Primaire energiebron                   | Aanwezigheid elektriciteitsopalag |  |
|                                                 | Zon                                    | Niet aanwezig                     |  |
|                                                 | Vermogen zonnepanelen in Wattpiek (Wp) |                                   |  |
|                                                 | 2.680                                  |                                   |  |
|                                                 | BEWERKEN                               |                                   |  |

Mocht je in de toekomst meer zonnepanelen gaan plaatsen, of je elektriciteitssysteem uitbreiden met een accu, dan kunt je op 'Nieuwe toevoegen' klikken om een nieuwe registratie in te voeren.

De registratie is gelukt. Je kunt nu uitloggen.

Heb je nog vragen over je zonnestroominstallatie of de registratie daarvan? Neem gerust contact met ons op via **088–334 7640.**